# K-12夏令營: 自由自在軟體世界樂逍遙

#### 孫振凱 蔡育欽 {ceasar,thomas}@nchc.org.tw

#### NCHC, 2012 Q3

Free Software Lab, NCHC

# K12-自由自在軟體世界樂逍遙

| 時間/日期       | Day1             | Day 2        |  |
|-------------|------------------|--------------|--|
| 08:30-09:00 | 學                | 員集合          |  |
| 09:00-10:30 | 自由軟體簡介<br>作業系統安裝 | 網路概念與基本除錯    |  |
| 10:30-11:00 | 團康活動             | 團康活動         |  |
| 11:00-12:30 | 自由軟體基本操作         | 辦公室軟體應用/翻譯工具 |  |
| 12:30-13:00 | 午                | 餐時間          |  |
| 13:00-14:30 | 網路軟體應用 (一)       | 多媒體應用 (一)    |  |
| 14:30-15:00 | 團康活動             | NCHC 參觀      |  |
| 15:00-16:30 | 網路軟體應用 (二)       | 多媒體應用 (二)    |  |

# K-12夏令營: 自由自在軟體世界樂逍遙

自由軟體簡介作業系統安裝

Free Software Lab, NCHC

## Outline

- 自由軟體介紹 and Linux
- Live CD 使用
- Ubuntu Install
  - 系統安裝
  - Ubuntu 基礎設定與調校
- 基本使用
  - 中文環境設定
  - 美化我的桌面/客制化
  - 常用命令列指令

# 自由軟體介紹 / Linux

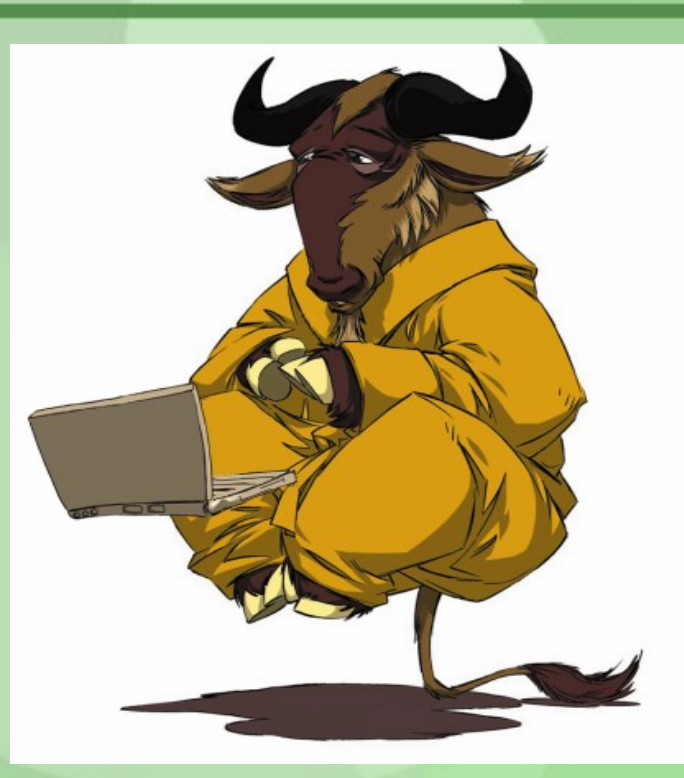

你知道...

- 你用電腦來做啥?
- 知道學校電腦課用的是哪種作業系統?妳還知道
   哪些?
- 學校電腦課有教哪些課程?辦公室軟體?繪圖工具?
- 妳用過免費軟體嗎?妳曾經付過商業軟體的版權
   嗎?
- 自由軟體/開放原始碼軟體/免費軟體的差別?
- 使用過Linux 打 Game 嗎?

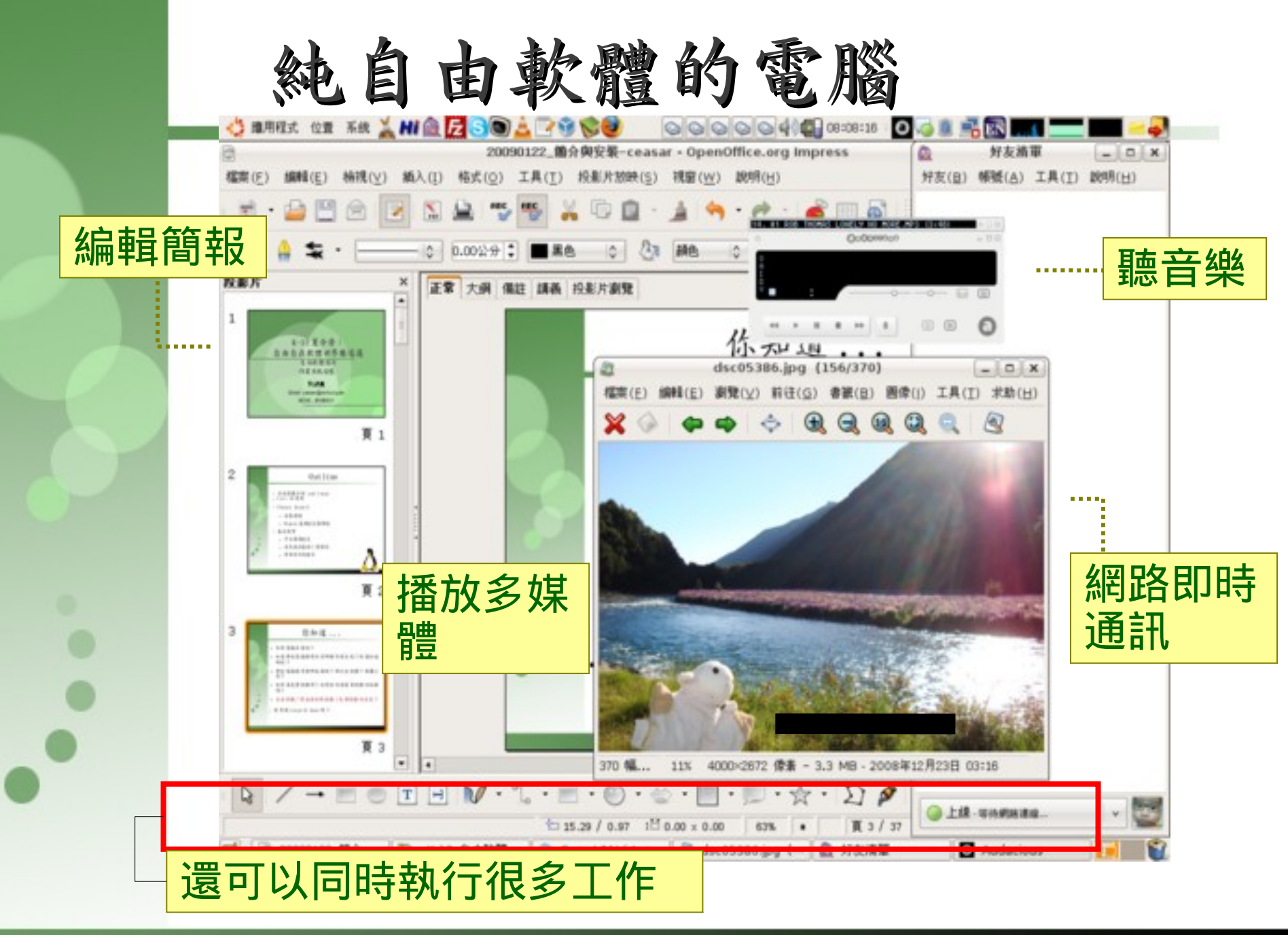

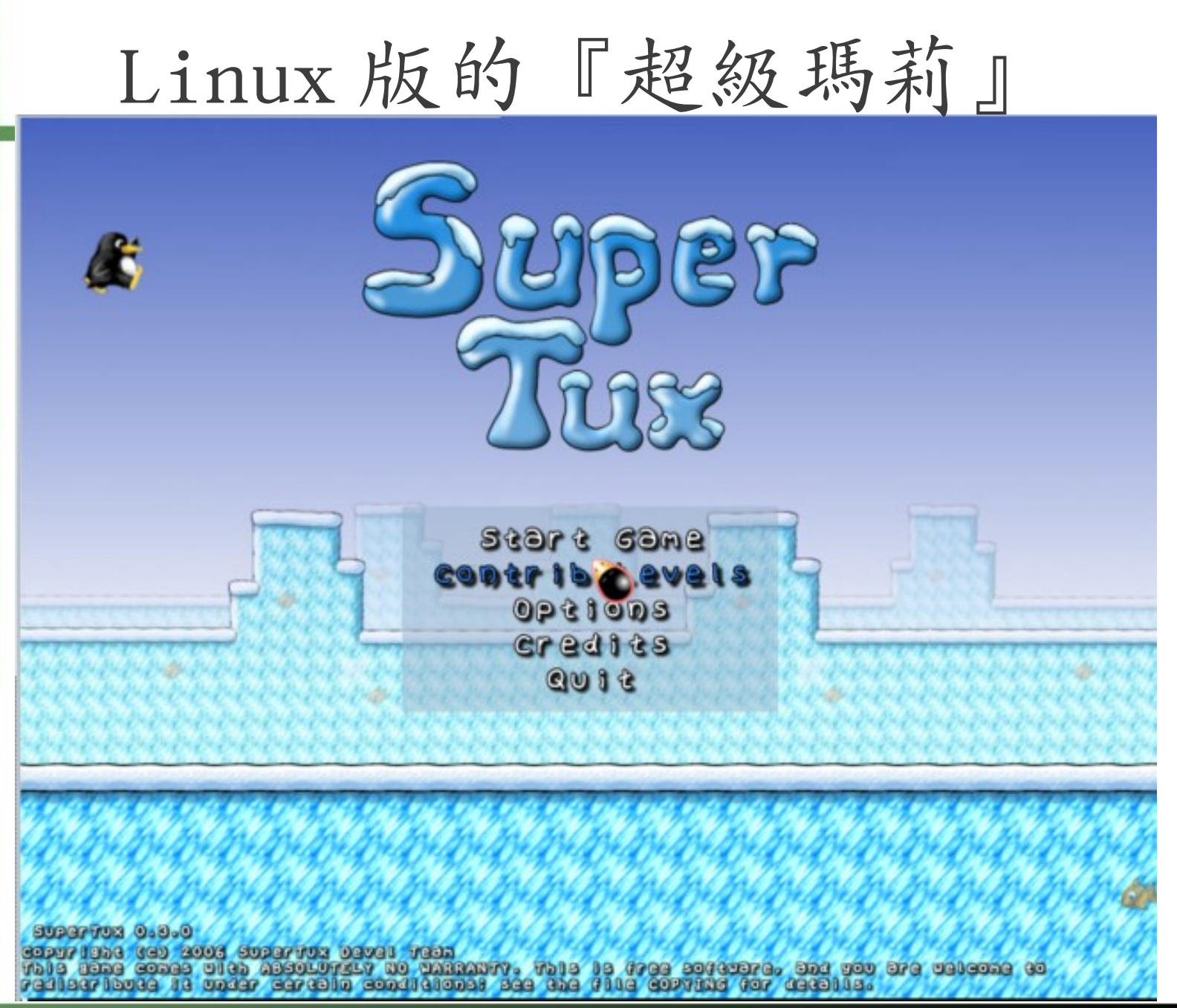

Free Software Lab, NCHC

## Linux 下的跑跑卡丁車

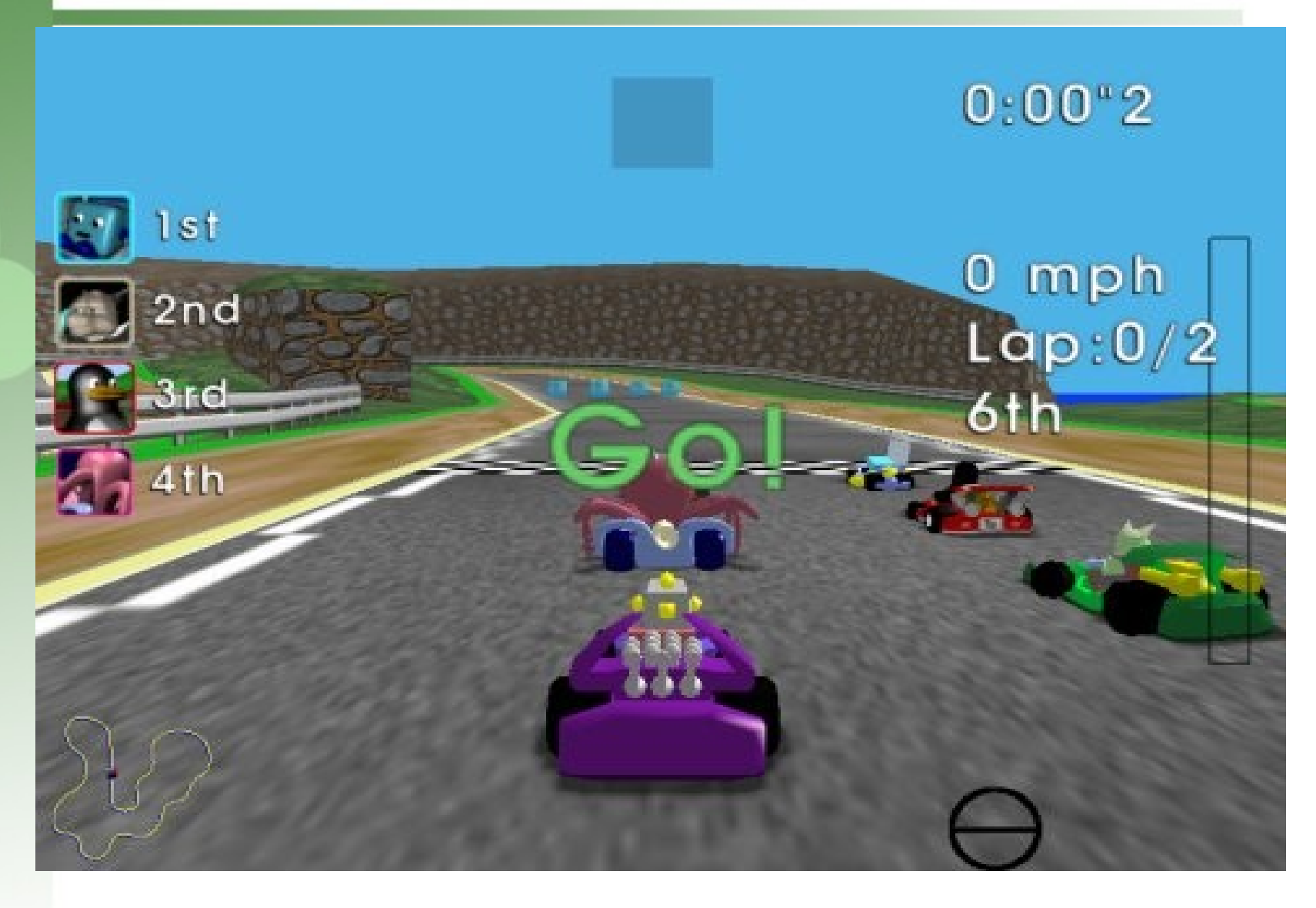

遊戲也沒問題! 3D

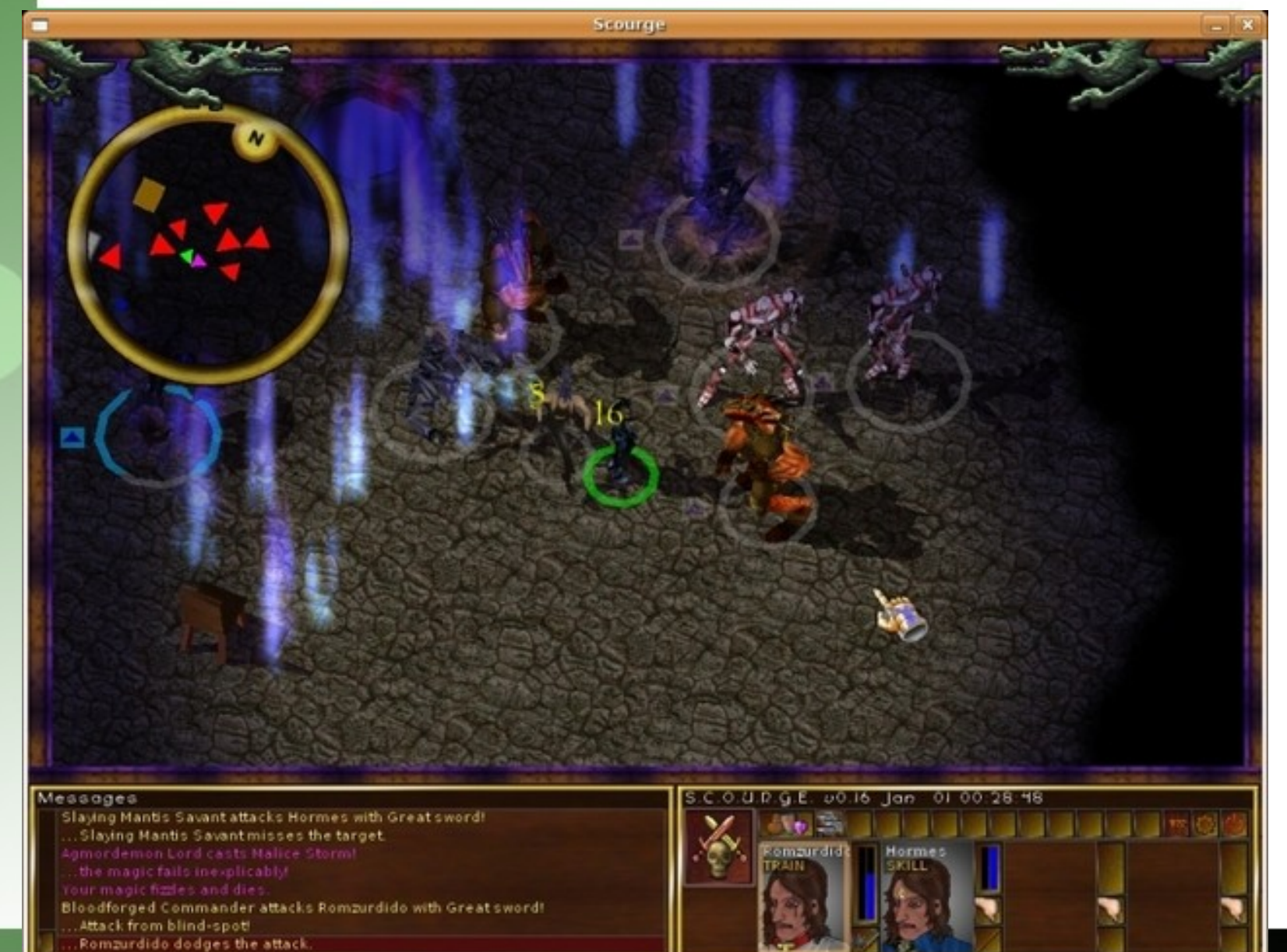

什麼是自由軟體、Linux??

## 自由軟體 (Free Software)

站在巨人的肩膀上,是自由軟體發展的理念。 其靈活、可自由複製、分享的價值,將有效解 決資訊教育的管理成本及商業軟體高成本負擔 的問題。

- Freedom to Use, Copy, Modify and Distribute (UCMD) 使用 複製 修改 散佈

#### Free Software vs. Open Source

- "Free Software" term author Richard Stallman
- "Open Source" term author Eric Raymond
- "Open Source Definition" (OSD) Bruce Perens
- Richard Stallman 等 Free Software 的擁 護者並不同意由 Open Source 這個名詞來取 代 Free Software
  - Free 比 Open Source 條件更爲嚴格
  - Free Software 可視為OSS的部分集合

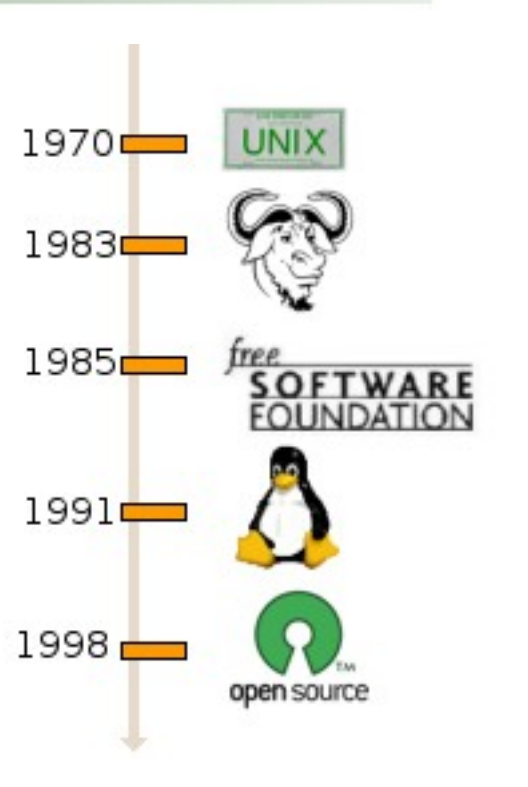

## 探討『Free』:免費 or 自由?

- 是自由,不是免費,但是因為可以U.C.M.D.所以費用趨近於零,免費
   只是邊際效應
- Free beer ? No...
- Free speech By Richard Stallman. (公共时, Public good)
- No free lunch ?
- "Free software is free as limestone, wood and silicon. Those are all elemental substances, freely produced by nature.... Free software is produced by human nature" By Doc Searls (Linux Journal 的資深編輯).
- 自由軟體是建在互惠的基礎上
- 自由軟體還是可以收費,不過不能阻止買者再自由傳播散佈自由軟體
- GPL 軟體可與私有軟體合併,但要所有作者同意 註:
- 公共財產,在經濟學的解釋裡,是一種財貨;從消費方面的觀點上,具有 「非敵對性,或稱非獨享性、共享性」;從供給方面的觀點上,具有「無 法排他性」。

## Copyleft vs. Copyright

•Copyright

- 保護智慧財產權
- •Copyleft
  - 保護智慧財產權,更保護公共 使用權
  - 開發者與使用者能夠自由的

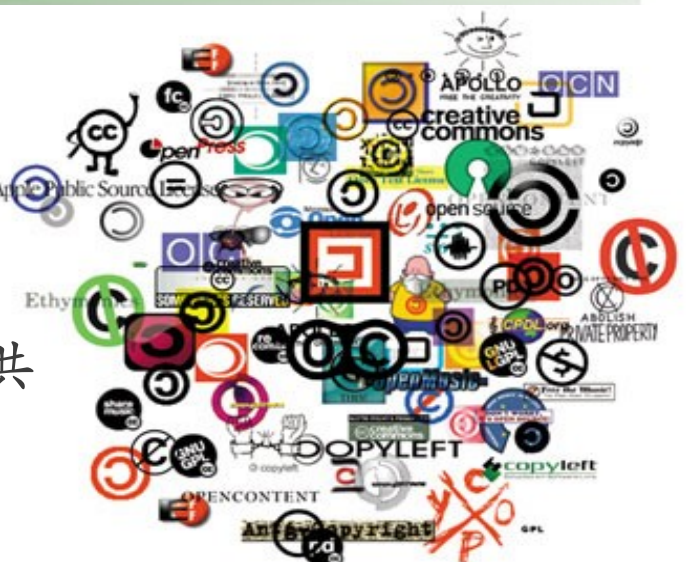

vs

U C M D From Martin Fink, "The Business and Economics of Linux and Open Source", Prentice Hall PTR

#### Lawrence Liang

What is copyright? What is copyleft?

How can we share culture in a world where everything has a license?

Scientists, writers, designers, artists, musicians and others are increasingly interested in making their work available in 'the public domain'. This booklet is an overview of the ways in which this has been done and a guide to the growing area of Open Content Licenses through which people design and safeguard access to their work.

http://pzwart.wdka.hro.nl/mdr/research/lliang/open\_content\_guide

#### FOSS-Free Open Source Software

- 免費只是自由的一個要素,只看到『免費』太短視,微軟 IE就是一個例子... 2003年5月7日微軟 IE 程式經理 Bryan Countryman表示...
- 要求『降價』如同向毒梟討價還價,只圖短暫的苔安,不 如培養競爭對手,泰國就是一個例子
- 建議政府應該盡量花錢請人寫自由軟體,而不是買封閉或 是獨家的軟體
- 自由就是你可以任意 copy , 任意傳播散佈
- 台灣人這麼愛 copy,為何不發展一個東西讓大家來 copy,被 copy的人很爽, copy的人也拷貝的很爽...自 由軟體的精神,符合人性

#### Free ? Say .... Freedom !!

Ask me about

Free

Software

Ö

( )

#### t's all about freedom.

http://www.fsf.org

Free Software Lab, NCHC

#### Software Wars

Software Wars http://mshiltonj.com/software\_wars/All trademarks are property of their respective owners. Inspired by Andy Tai http://atai.org/ 2006-12-28 Copyright 2006 - Steven Hilton <mshiltonj@gmail.com> Permission to copy is granted if copyright notice is preserved.

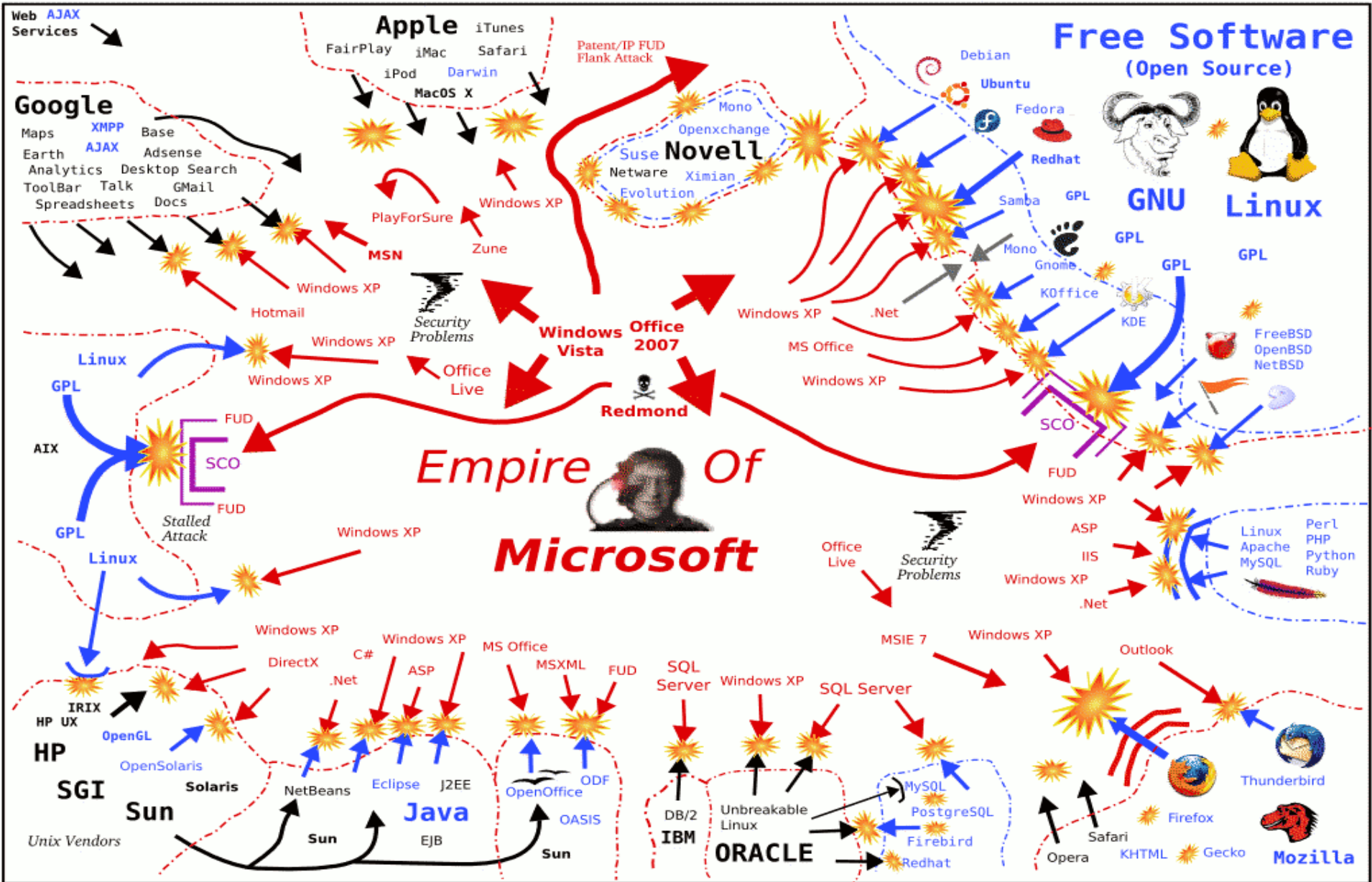

## Linux 簡介

- What is Linux?
  - 在Linux 中,最主要的部份成為『核心』 (Kernel),簡單的說就是整個Linux 的主 體。
  - Kernel 主要就是負責控制硬體、檔案系統、程式排程等。
  - 免費的 Kernel+ 不同社群所開發的套件與應 用程式套件就稱為 Linux Distribution, 如 Ubuntu, Debian, Fedora Core, Red Hat 等。

## Debian GNU/Linux

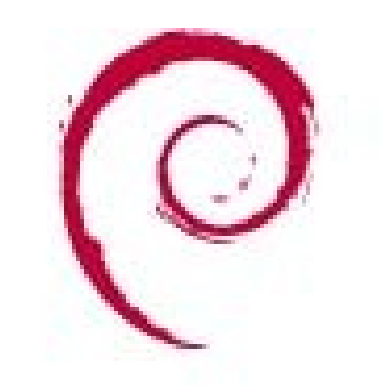

debian

- 非商業化、最自由的套件
- 由全世界 5000 多個志願 者共同維護
- http://www.debian.org/
- 安裝難度略高
- 但容易控制管理

• Ubuntu — Debian based

### 什麼是 Live CD/DVD/System ?

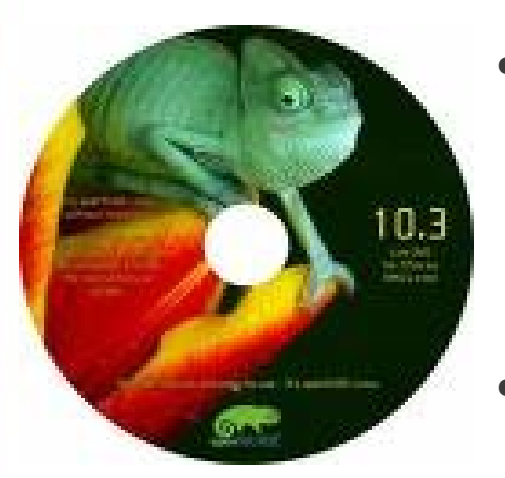

👶 ubuntu

ub

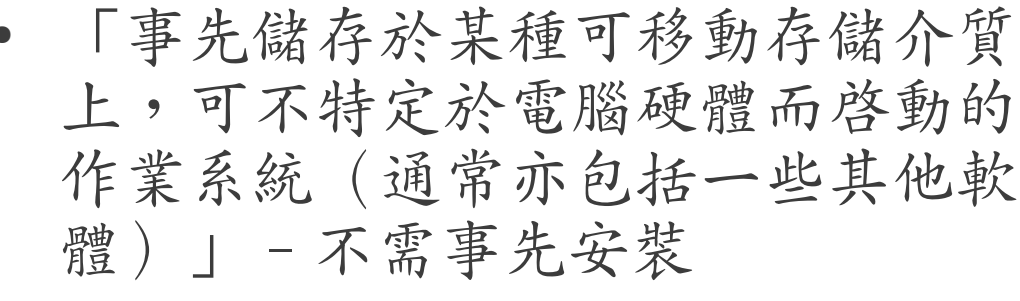

- 介質包括 CD-ROM (Live CD), DVD (Live DVD),快閃記憶體盤 (Live USB)甚至是軟碟
- 退出Live系統並重新開機後,電腦 就可以恢復到原本的操作系統
- 是透過「把原本放在硬碟裡的檔案,放到記憶體的虛擬磁碟中」來運作;因此系統記憶體愈大,則執行速度愈快。

## Live CD 使用

Esc Exit

....

- CD/DVD 開機設定

|    |                                        |                                             | Phoen ix BIOS | 6 Setup Uti | lity |                                                                                                    |
|----|----------------------------------------|---------------------------------------------|---------------|-------------|------|----------------------------------------------------------------------------------------------------|
| Ma | ain                                    | Advanced 👘                                  | Security      | Power       | Boot | Exit                                                                                                    |
|    | CD-ROM                                 | Drive                                       |               |             |      | Item Specific Help                                                                                                    |
|    | CD-ROM<br>+Remova<br>+Hard D<br>Networ | Drive<br>ble Devices<br>rive<br>k boot from | AMD Am79C970A | 1           |      | Keys used to view or<br>configure devices:<br><enter> expands or<br/>collapses devices with<br/>a + or -<br/><ctrl+enter> expands<br/>all<br/><shift +="" 1=""> enables or<br/>disables a device.<br/>&lt;+&gt; and &lt;-&gt; moves the<br/>device up or down.<br/><n> May move removable<br/>device between Hard</n></shift></ctrl+enter></enter> |
|    |                                        |                                             |               |             |      | Disk or Removable Disk<br><d> Remove a device<br/>that is not installed.</d>                                                                                                    |
| F1 | Help                                   | 1↓ Select                                   | Item -/+      | Change Va   | lues | F9 Setup Defaults                                                                                                    |

Select Menu Enter Select ► Sub-Menu

F10 Save and Exit

## Live CD 使用

- Live CD 啓動畫面
  - Tab 鍵選擇語言

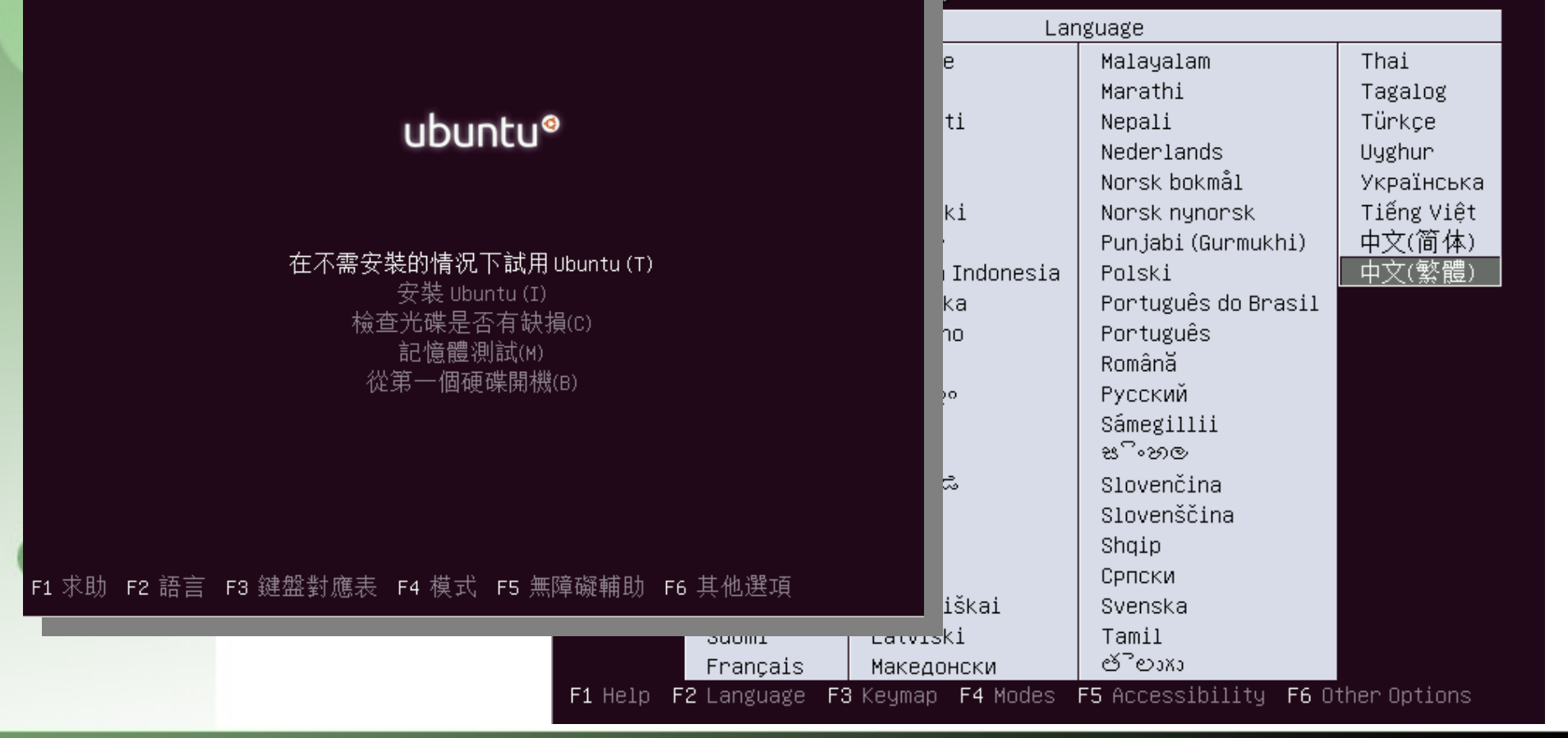

## Live CD 使用

### Live Linux 桌面 Ubuntu Desktop ti 📢 05:19 🥸 3.0 0 安裝 Ubuntu 12.04 10 M U 2

....

# Ubuntu 手動安裝

Free Software Lab, NCHC

## Ubuntu 安裝

| 安裝 Ubuntu 12.04 LTS |                                                                                                    |                        | i ⊠ ⊠       | □ 1↓ 40)) 05:2                                                                         | 20 🔱          |                                                           |
|---------------------|----------------------------------------------------------------------------------------------------|------------------------|-------------|----------------------------------------------------------------------------------------|---------------|-----------------------------------------------------------|
|                     | ◎● 安裝<br>夢い                                                                                                    |                        | <b>★</b>    | 论這開·                                                                                   | 始安            | 安裝吧!                                                      |
|                     | <ul> <li>▲ LP</li> <li>▲ IT</li> <li>▲ IT</li></ul> | 您可能會希望閱讀 <u>發行備註</u> 。 | 結束(Q) 返回(B) | <ul> <li>・選取</li> <li>・選取</li> <li>・選取</li> <li>・選取</li> <li>・進行</li> <li>・</li> </ul> | 語 時 鍵 磁 使 使 手 | 系-Chinese<br>區<br>盤對應方式<br>葉空間分配<br>] 整顆<br>] 未使用空間<br>分割 |

先認識你的硬碟配置

| 安裝 Ubuntu 12.04 LTS                                                                                                    | e      | 822     | • | 4 1 | n) 05:30 | ¢ |
|----------------------------------------------------------------------------------------------------|--------|---------|---|-----|----------|---|
| A Market Market Ma<br>Market Market Ma |        |         |   |     |          |   |
| 安装 Ubuncu 12:04<br>LTS                                                                                                    |        |         |   |     |          |   |
|                                                                                                    |        |         |   |     |          |   |
| 受装類型 安装類型                                                                                                    |        |         |   |     |          |   |
| 本電腦目前有安裝 Ubuntu 12.04 LTS。請問要怎麼處理?                                                                                                    |        |         |   |     |          |   |
| 野 Ubuntu 12.04 LTS 與 Ubuntu 12.04 LTS 安裝在一起     文件、音樂、其他個人檔案將被保留、您可以在每次電腦開機時     選擇空想要達入的作業系統。                                                                                                    |        |         |   |     |          |   |
| ● ● 清除 Ubuntu 12.04 LTS 並重新安装<br>審査: 這書階除您所有的 Ubuntu 12.04 LTS 程式、文件、相<br>月、音樂,以及任何其他檔案。                                                                                                    |        |         |   |     |          |   |
|                                                                                                    |        |         |   |     |          |   |
|                                                                                                    | 26.0   | a insid |   | -   |          |   |
| - KEW(Q)                                                                                                    | 105.03 | 1(B)    |   |     |          |   |
|                                                                                                    |        |         | 1 | ¥   |          |   |
|                                                                                                    |        |         |   |     |          |   |

00

Ubuntu 安裝

- 磁碟分割設定 使用整顆
  - 此選項會將系統上所有的磁碟分割區移除
  - 假設硬碟上有 Windows 或是別的 Linux,選 此選項的話,硬碟上面的資料就會全部移除 喔!
  - 不想移除掉全部的資料,可使用
    - Live CD
    - 手動磁碟分割
    - · 裝在 Windows 中

Ubuntu 安裝

- 磁碟分割設定 手動篇
  - 此選項會顯示系統上所有的磁碟分割區
  - 想要保留硬碟上 Windows 或是別的 Linux 的 話,選此選項就可以選擇硬碟其他空白的空 間!
  - 手動分割區的數量並不會有限制,但須建立
     以下之必要分割區
    - swap分割區:就是所謂的虛擬記憶體,當實體 記憶體(RAM)忙碌時,資料會先寫入 swap 中。
    - •/分割區:為整個作業系統的根目錄,所有檔案 都會放置此目錄下。此空間越大越好,並選用 ext3的檔案格式。

## Ubuntu 安裝

• 設定鍵盤

#### ● 安裝

00

#### 鍵盤排列方式

| English (US) - Cherokee<br>English (US) - English (Colemak) |
|-------------------------------------------------------------|
| English (US) - English (Colemak)                            |
| Fastish (US) Fastish (Duranty alternative internation       |
| English (US) - English (Dvorak alternative Internation      |
| English (US) - English (Dvorak international with dea       |
| English (US) - English (Dvorak)                             |
| English (US) - English (Macintosh)                          |
| English (US) - English (US, alternative international)      |
| English (US) - English (US, international with dead ke      |
|                                                             |
| 返回(B) 繼續                                                    |
|                                                             |

Ubuntu 安裝

• 使用者資料初始設定

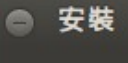

....

您是誰?

▶ 即將結

| 您的名稱:      | k12                                              |          | 4        |
|------------|--------------------------------------------------|----------|----------|
| 您的電腦名稱:    | k12-teach                                        | <b>«</b> |          |
| 請想一個使田者名稱: | 當它與其他電腦溝通時所使用的                                   | 的名稱。     |          |
| 請設定一組密碼:   | •••••                                            | 密碼強度尚可   |          |
| 確認您的密碼:    | •••••                                            |          |          |
|            | ○ 自動登入                                           |          |          |
|            | <ul> <li>需要找的密碼才能登。</li> <li>將我的家資料夾加</li> </ul> | ∧<br>密   |          |
|            |                                                  |          |          |
|            |                                                  |          | 返回(B) 繼續 |
| 束複製檔案      |                                                  |          |          |

Ubuntu 安裝

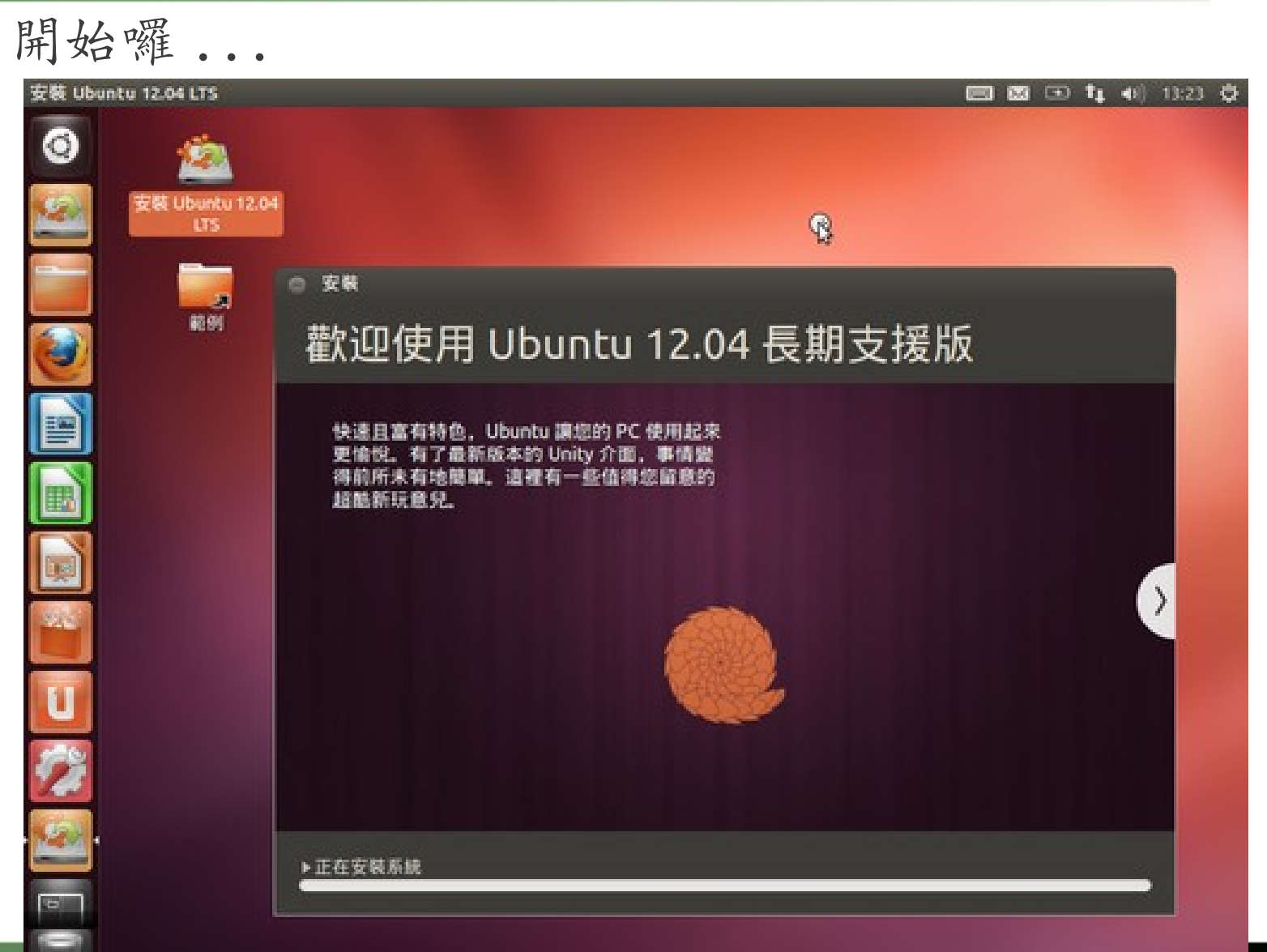

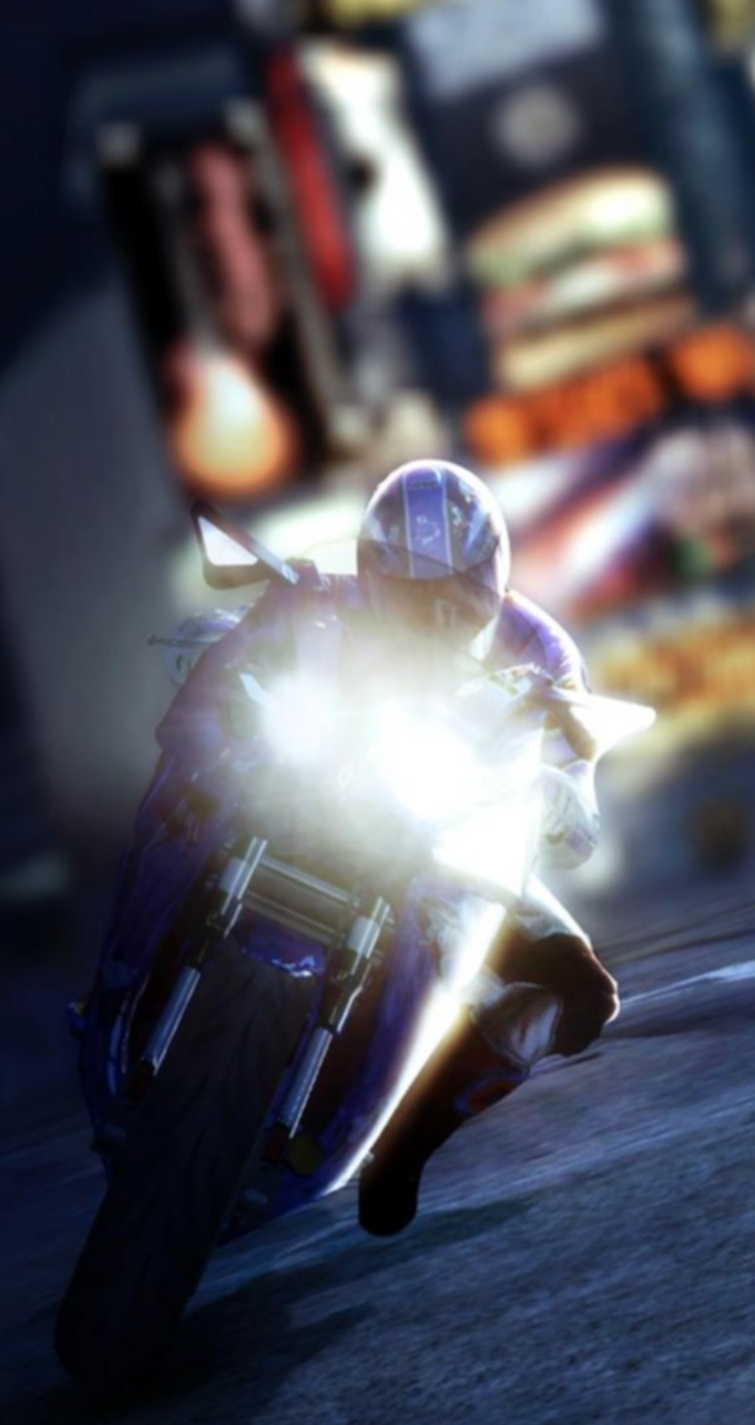

#### Ubuntu Install

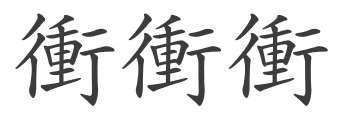

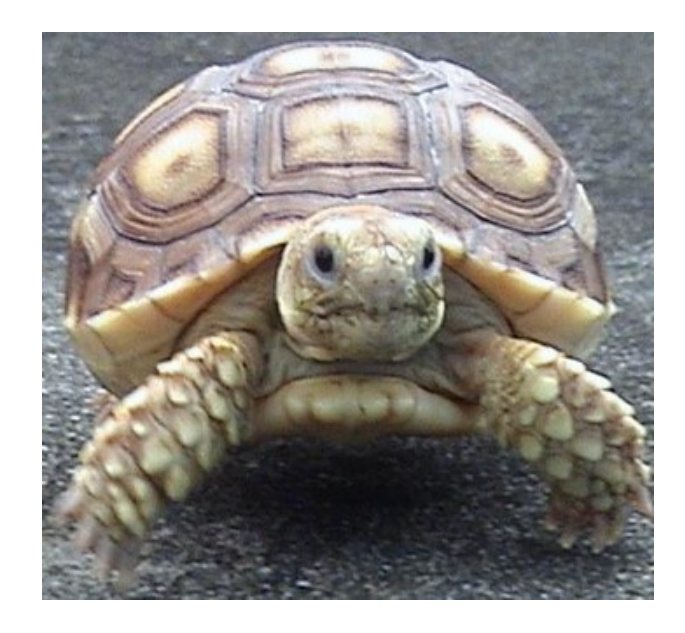

## Ubuntu Instal1:安裝完成

| 安裝 Ubu | ntu 12.04 LTS          |          |              |                |                |              |                       |            |      |      | 822  | 3 | 4 | 40 | 19:17 | ¢ |
|--------|------------------------|----------|--------------|----------------|----------------|--------------|-----------------------|------------|------|------|------|---|---|----|-------|---|
| ۲      | 2                      |          |              |                |                |              |                       |            |      |      |      |   |   |    |       |   |
|        | 安裝 Ubuntu 12.04<br>LTS |          |              |                |                |              |                       |            |      |      |      |   |   |    |       |   |
|        |                        |          |              |                |                |              |                       |            |      |      |      |   |   |    |       |   |
| 1      |                        |          |              |                |                |              |                       |            |      |      |      |   |   |    |       |   |
|        |                        |          | D            |                |                |              |                       |            |      |      |      |   |   |    |       |   |
|        |                        | 安朝     第 | E AL         |                |                |              |                       |            |      |      |      |   |   |    |       |   |
|        |                        | 1        | 安裝程/<br>儲存的; | 序已完成。<br>文件,都注 | 。您现在可<br>只會保留到 | 以繼續測<br>您重新故 | 試 Ubuntu,但<br>動電腦之前為」 | 1型所做<br>止。 | 出的任何 | 最更或1 | 2.16 |   |   |    |       |   |
| 2.42   |                        |          |              |                |                |              | 繼續試用                  |            | 現在就應 | 新穀動  | 25   |   |   |    |       |   |
| U      |                        |          |              |                |                |              |                       |            |      |      |      |   |   |    |       |   |
| 17     |                        |          |              |                |                |              |                       |            |      |      |      |   |   |    |       |   |
| 1      |                        |          |              |                |                |              |                       |            |      |      |      |   |   |    |       |   |
|        |                        |          |              |                |                |              |                       |            |      |      |      |   |   |    |       |   |
|        |                        |          |              |                |                |              |                       |            |      |      |      |   |   |    |       |   |

....

Ubuntu 使用:登入看看

| k12- | Teac | ch |          |     |        |       |   |   |  |  |   |  |  |  | 0 | <b>ES</b> en | (1) | 19:35 | Ċ |
|------|------|----|----------|-----|--------|-------|---|---|--|--|---|--|--|--|---|--------------|-----|-------|---|
|      |      |    |          |     |        |       |   |   |  |  |   |  |  |  |   |              |     |       |   |
|      |      |    |          |     |        |       |   |   |  |  |   |  |  |  |   |              |     |       |   |
| 34   |      |    |          |     |        |       |   |   |  |  |   |  |  |  |   |              |     |       |   |
| ta i |      |    |          |     |        |       |   |   |  |  |   |  |  |  |   |              |     |       |   |
| 14   |      |    |          |     |        |       |   |   |  |  |   |  |  |  |   |              |     |       |   |
|      |      |    |          |     |        |       |   |   |  |  |   |  |  |  |   |              |     |       |   |
| 64   |      |    |          |     |        |       |   |   |  |  |   |  |  |  |   |              |     |       |   |
|      |      |    |          |     |        |       |   |   |  |  |   |  |  |  |   |              |     |       |   |
|      |      | 3  | k1       |     |        |       |   | 0 |  |  |   |  |  |  |   |              |     |       |   |
| at 1 |      |    | inter al | 5   |        |       |   |   |  |  |   |  |  |  |   |              |     |       |   |
|      |      |    |          |     | mern   |       |   |   |  |  |   |  |  |  |   |              |     |       |   |
| le.  |      |    | U a      | TER | ipe ex |       |   |   |  |  | Þ |  |  |  |   |              |     |       |   |
|      |      |    |          |     |        |       |   |   |  |  |   |  |  |  |   |              |     |       |   |
| 12   |      |    |          |     |        |       |   |   |  |  |   |  |  |  |   |              |     |       |   |
| 14   |      |    |          |     |        |       |   |   |  |  |   |  |  |  |   |              |     |       |   |
|      |      |    |          |     |        |       |   |   |  |  |   |  |  |  |   |              |     |       |   |
|      |      |    |          |     |        |       |   |   |  |  |   |  |  |  |   |              |     |       |   |
|      | l    | Jt | pun      | tu® | 12.0   | 4 [1] | S |   |  |  |   |  |  |  |   |              |     |       |   |

....

## Ubuntu 初體驗

- 第一次的更新
  - 安裝中文語系檔案、中文輸入法
    - Language Support
    - 安裝 hime
  - 更新系統
    - 更新管理員

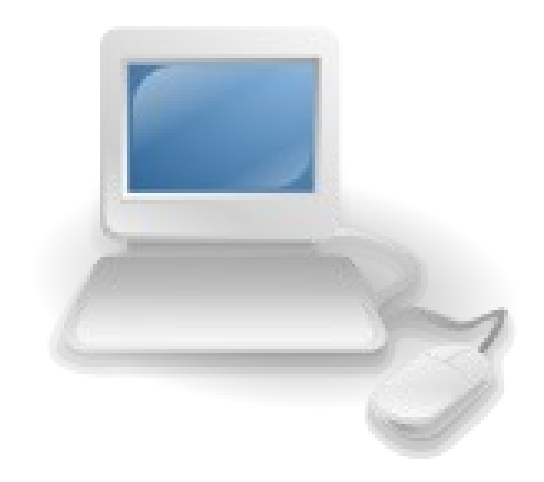

- sudo apt-get update && sudo aptget upgrade
- 安裝硬體驅動程式
- Ubuntu 軟體中心
  - 修改軟體來源

認識介面

•多重桌面

• 啓動列 / 工作列

-新增快捷圖示至啓動列

-顯示系統列所有圖示

gsettings set com.canonical.Unity.Panel systray-whitelist "['all']"

•檔案系統介紹

-家目錄下常用目錄

•認識快速鍵

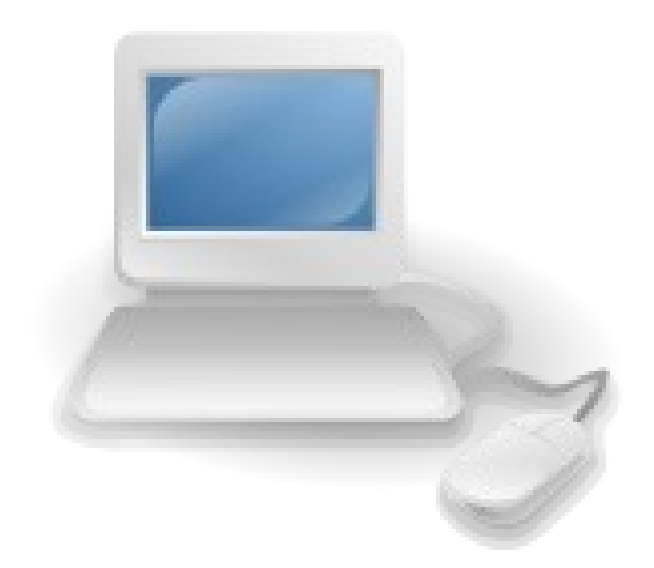

環境客制化

- 變更我的資訊
  - 系統->偏好-> 關於自己
- 變更密碼 (passwd)
  - 變更私人密碼
  - 變更 root 密碼(sudo su; passwd)
- 新增使用者
- 自訂桌布/我的佈景主題
- 設定螢幕保護程式
- 新增系統列
  - 磁碟掛載
  - 系統資訊

### 進階使用

•更新系統

- -System -> 管理 -> Synaptic
- -選擇 free.nchc.org.tw
- -安裝中文語系檔案、中文輸入法
  - •Language Support
  - •安裝 hime
- -重新登入 X
- •安裝所需驅動程式

-顯示卡(需重新啓動系統)

-使用桌面特效 (CCSM)

• 系統調校工具: Myunity/Ubuntu Tweak

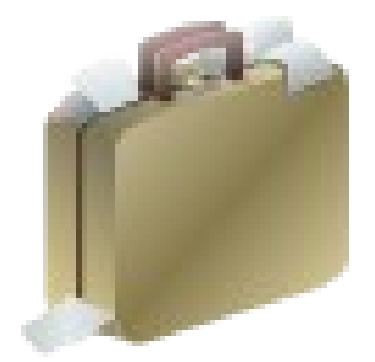

練習題

新增『gedit』到系統列
 新增一位使用者
 安裝 Goog1e 瀏覽器: Chrome
 找出執行終端的快速鍵
 設定啓動瀏覽器的快速鍵

#### Ubuntu 下常用的桌面美化工具

- 桌面特效
  - Simple-CCSM Compiz 桌面 3D 特效的簡易設定軟體
  - Compiz Fusion Compiz 桌面 3D 特效的細部設定軟體
- 桌面美化
  - 啓動面板
    - Cairo-Dock/Wbar 啓動面板介面 類似 Mac 桌面 下方的 Dock 啓動面板。需 3D 顯示卡驅動支援者才能 執行/一般顯示卡即可執行
  - 其他
    - Wallpaper Tray 自動更換桌布的軟體
- 桌面工具
  - Screenlets/Google Gadgets 桌面 Widget 工具軟體 -可顯示眾多的桌面小工具。等同 Mac 電腦 裡的 Dashboard 軟體

附錄: Linux 基本指令操作

- pwd
- whoami
- 1s
  - 参數: -1 -a -h ...
- df
- cp ` mv ` rm
- 套件管理工具
  - apt-get: search , show, install, removedpkg

## 打個遊戲吧!

- 加兩個遊戲
  - SuperTux
  - SuperTuxkart

- 課程資料
  - http://free.nchc.org.tw/

## Reference-相關網站

- http://help.ubuntu.com
- https://wiki.ubuntu.com/UserDocumentation
- http://www.ubuntu.com/community/lists
- http://www.ubuntuforums.org
- http://www.ubuntu.org.tw

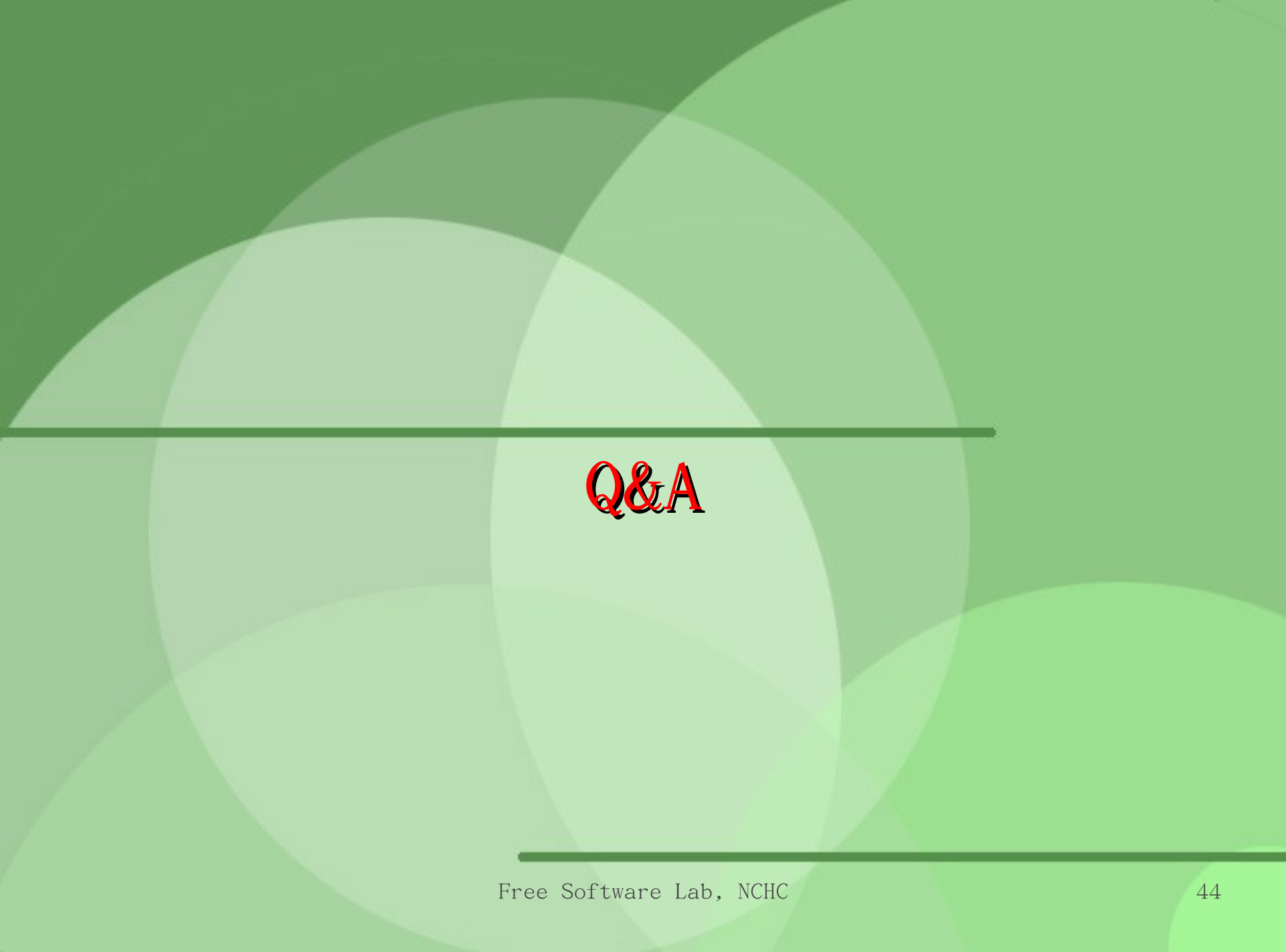